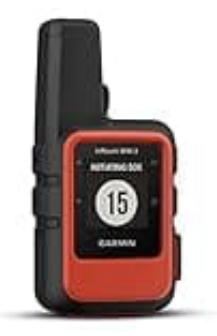

## Garmin inReach Mini 2

## Aktualisierung über die Garmin Explore App (drahtlos)

Um die Firmware deines Garmin inReach Mini 2 drahtlos zu aktualisieren, gehe wie folgt vor:

- 1. Lade die Garmin Explore App aus dem App Store (iOS) oder Google Play Store (Android) auf dein Smartphone herunter.
- 2. Aktiviere Bluetooth auf deinem Smartphone.
- 3. Schalte dein inReach Mini 2 ein.
- 4. Öffne die Garmin Explore App und folge den Anweisungen, um das es mit der App zu koppeln.
- 5. Sobald die Verbindung hergestellt ist, prüft die App automatisch, ob ein Firmware-Update verfügbar ist.
- 6. Falls ein Update vorhanden ist, **folge den Anweisungen** in der App, um den Aktualisierungsprozess zu starten und abzuschließen.